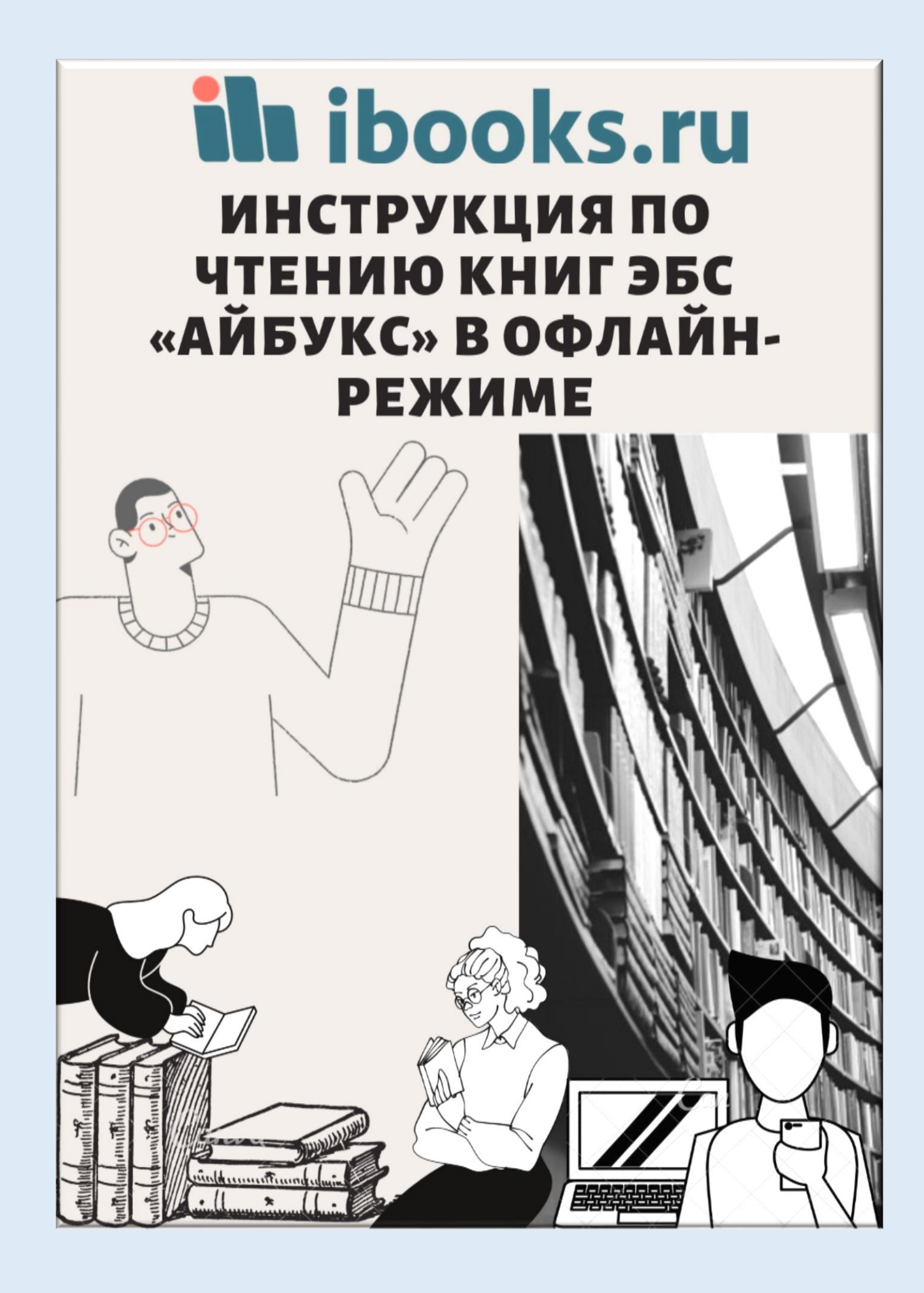

## Инструкция по чтению книг ЭБС «Айбукс» в офлайн-режиме

Условия доступности офлайн-режима:

✓ Ваша организация имеет действующую подписку на книги в ЭБС «Айбукс»
 ✓ Вы имеете персональный логин и пароль для чтения книг (т.е.

предварительно регистрировались на сайте, или получили логин и пароль от уполномоченного специалиста в Вашей организации, или получили логин и пароль в техподдержке ЭБС «Айбукс»)

✓ Вы работаете в браузерах Google Chome до версии 85 включительно или Microsoft Edge

Подготовка к работе в офлайн-режиме:

1. Войдите в онлайн-версию ЭБС «Айбукс» с помощью персонального логина и пароля

| Для прод<br>с сайтом<br><b>войдите</b><br><b>а логин</b> | олжения раб<br>, пожалуйста,<br><b>в систему</b> | боты<br>, |     | × |
|----------------------------------------------------------|--------------------------------------------------|-----------|-----|---|
| Пароль<br>Войти                                          | Э яне помню пароль                               | 0         | ) . |   |

2. Убедитесь, что в шапке сайта рядом с телефоном есть ссылка "Офлайн". Если ссылка отсутствует, обратитесь в техподдержку для подключения офлайнрежима для Вашей организации.

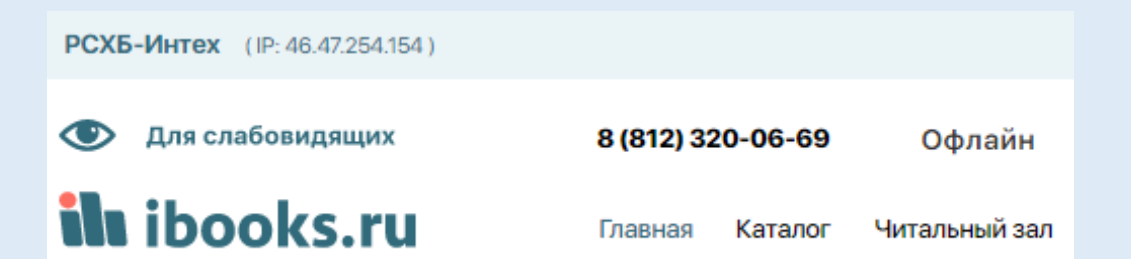

3. В авторизованном состоянии войдите в режим «Читальный зал», где выложены книги, доступные Вашей организации на чтение.

| РСХБ-Интех (IP: 46.47.254.154)            |                   |                                     |                                                 |              |                                                                           |                                                   |                                                        |               |
|-------------------------------------------|-------------------|-------------------------------------|-------------------------------------------------|--------------|---------------------------------------------------------------------------|---------------------------------------------------|--------------------------------------------------------|---------------|
| • Для слабовидящих                        | 8 (812) 320-06-69 | Офлайн                              |                                                 |              |                                                                           |                                                   | rshb                                                   | 001 🛓         |
| <b>ilı</b> ibooks.ru                      | Главная Катало    | г Читальный зал                     | Книжная полка                                   | Поддержка    | Новости                                                                   | О проекте                                         | Контакты                                               |               |
| Главная / Читальный зал                   |                   |                                     |                                                 |              |                                                                           |                                                   |                                                        |               |
| Читальный за                              | ал                |                                     |                                                 |              |                                                                           |                                                   |                                                        |               |
| Высшее образование (16+) (2194)           |                   | ПОИСК                               |                                                 |              |                                                                           |                                                   | Найти                                                  | ×             |
| Среднее профессиональное образов<br>(21)  | зание (14+)       | названиям 🗌 По а                    | вторам 🗌 По пол                                 | пному тексту | По ISBN                                                                   | По аннотац                                        | иям Показать                                           | фильтры       |
| • Профессиональная литература (489)       | ±                 | Выгрузить                           |                                                 |              |                                                                           |                                                   |                                                        |               |
| Общее образование (12+) (13)              | • KP              | АТКИЕ ОПИСАНИЯ                      | О ПОЛНЫЕ ОПИС                                   | КИНАС        |                                                                           | Выв                                               | одить: 10 20 5                                         | 0 100         |
| Коллекции (2130)                          | ile i             | инструк<br>books.ru Электро         | ция по работе с<br>онно-библиотечной            |              | <u></u> }                                                                 | Разработк<br>использов                            | а приложений на C<br>анием Boost, Peue                 | )++ с<br>пты. |
| Прикладная и научно-популярная ли<br>(63) | пература          | СИСТЕМО<br>ISBN 24112<br>Авторы: ОС | <b>Й ibooks.ru («Айбуі</b><br>2015<br>ЭО Айбукс | kc»)         | Разработка<br>приложаний на С++<br>с использованием<br>Boost<br>Материала | упрощаюц<br>приложени<br>Беликова<br>ISBN 978-5-9 | цие разработку вация / пер. с анг. Д. А.<br>7060-868-5 | шего          |
| • Универсально-справочная литерату        | pa (27)           | Санкт-Пет                           | әрбург: Айбукс, 2025 г., 1                      | 3 c.         |                                                                           | Авторы: Полух                                     | кин Антон                                              |               |
| Развивающая и учебная литература          | (29)              | © Ø                                 |                                                 |              | 000                                                                       | москва: ДМК                                       | npecc, 2021 r., 346 c.                                 |               |
| Журналы (53)                              |                   |                                     |                                                 |              |                                                                           |                                                   |                                                        |               |

4. С помощью кнопки «Читать» откройте на чтение интересующие Вас книги Открывая каждую книгу, дождитесь её полного скачивания. Чем больше объем книги, тем больше времени она загружается.

5. Когда Вы открыли все необходимые Вам книги, переходите в режим «Книжная полка», где зафиксировались предварительно открытые Вами книги.

| Главная | Каталог | Читальный зал | Книжная полка | Поддержка | Новости | О проекте | Контакты |
|---------|---------|---------------|---------------|-----------|---------|-----------|----------|
|         |         |               |               |           |         |           |          |

Проверьте, действительно ли Вам нужны все книги с книжной полки и удалите ненужные, чтобы оптимизировать работу в офлайн-режиме.

6. Нажмите на надпись: "Офлайн", чтобы посмотреть, какие книги доступны для чтения в режиме "Офлайн".

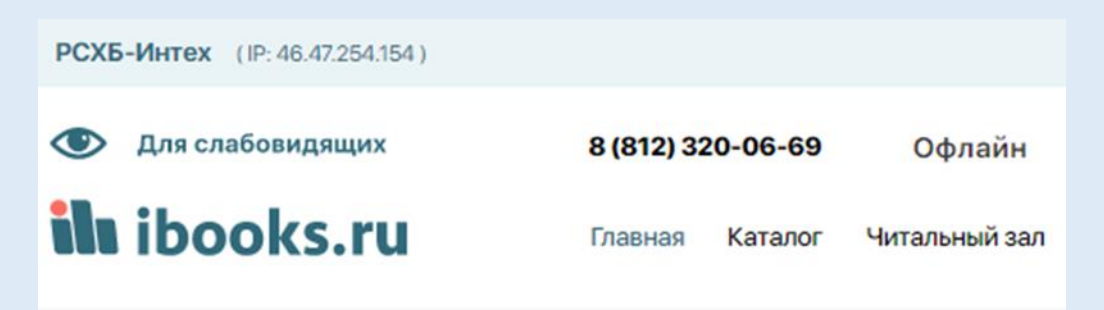

7. Следите за сообщениями программы под заголовком «Чтение в офлайн». В ходе работы круглый индикатор имеет синий цвет!

| Чтен            | ие в офлайн                                                                                                    |      |                                                                                                    |
|-----------------|----------------------------------------------------------------------------------------------------|------|----------------------------------------------------------------------------------------------------|
| Статус загрузки | а книг в офлайн-режим: Загружаем (55/5<br>Пользовательские истории.<br>Искусство гибкой разработки ПО<br>ISBN 978-5-496-02931-5<br>Авторы: Паттон Д.<br>Санкт-Петербург: Питер, 2017 г., 288 с.<br>Читать | 7) D | Разработка приложений на С++ с<br>использованием Boost. Рецепты,<br>упрощающие разработку вашего<br>приложения / пер. с анг. Д. А.<br>Беликова<br>ISBN 978-5-97060-868-5<br>Авторы: Полухин Антон<br>Москва: ДМК Пресс, 2021 г., 346 с. |

8. Обязательно дождитесь завершения загрузки книг! При этом индикатор поменяет цвет на зеленый

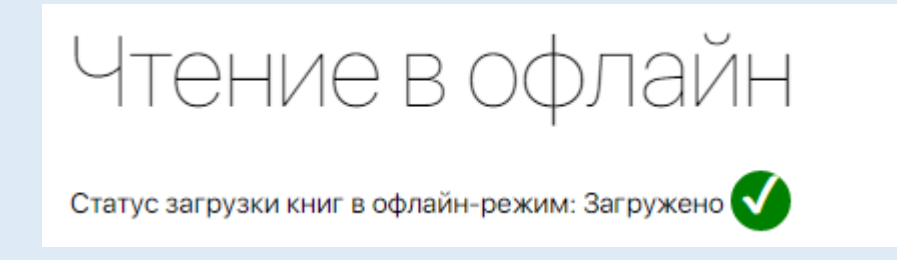

9. Если индикатор горит красным, значит функция не доступна в вашем браузере или возникли проблемы с загрузкой какой-либо книги с книжной полки на ваш локальный компьютер, например, закончилось место на устройстве, или ваш не поддерживает загрузку большего количества книг в режиме офлайн. Обратитесь в службу техподдержки ЭБС «Айбукс» для более точной диагностики.

## Чтение в офлайн-режиме:

✓ Когда книги загружены в офлайновый режим, то Вы сможете читать их в своем кабинете в отсутствие интернет-связи в любое время и в любом месте. Для этого в браузере, соответствующем требованиям программы (см. выше), введите адрес сайта <u>https://ibooks.ru/</u> (обратите внимание, что протокол соединения должен быть обязательно указан как https). Вы автоматически попадаете в офлайновый режим чтения книг:

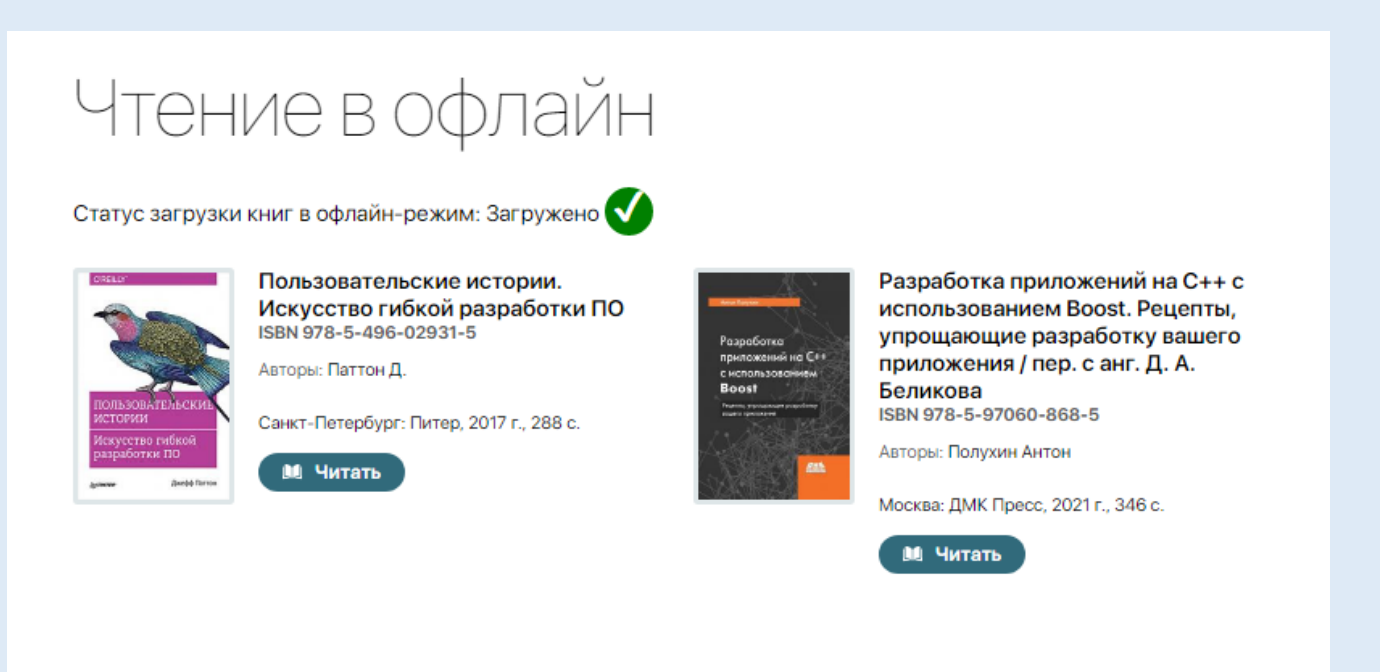

- ✓ Проверяйте и своевременно убирайте ненужные Вам книги с книжной полки. Это сэкономит Ваше время и силы нашей программы!
- ✓ Чтобы убрать книгу из режима чтения офлайн и высвободить место на вашем компьютере, удалите ее с книжной полки (это возможно только в онлайнрежиме!). При следующей синхронизации загруженных книг удаленная книга автоматически пропадет из режима "Офлайн".

| поиск                                                  |                                                                                                 |                                                                                                    |                                                                                                    |                                                                                                    |                                                                                                    |
|--------------------------------------------------------|-------------------------------------------------------------------------------------------------|----------------------------------------------------------------------------------------------------|----------------------------------------------------------------------------------------------------|----------------------------------------------------------------------------------------------------|----------------------------------------------------------------------------------------------------|
| поиск                                                  |                                                                                                 |                                                                                                    |                                                                                                    |                                                                                                    |                                                                                                    |
|                                                        |                                                                                                 |                                                                                                    |                                                                                                    |                                                                                                    | Найти                                                                                                    |
| По названиям                                           | По авторам                                                                                      | По полному тексту                                                                                                    |                                                                                                    | По аннотациям                                                                                                    | Показать фильтры                                                                                                    |
| 🛃 Выгрузить                                            | 🛃 Скачать в виде (                                                                              | библиографического                                                                                                    | о списка литерату                                                                                                    | ры                                                                                                    |                                                                                                    |
| • КРАТКИЕ ОПИС                                         | САНИЯ 🔵 ПОЛНЫЕ                                                                                  | ОПИСАНИЯ                                                                                                    |                                                                                                    | Выводить:                                                                                                    | 10 20 50 100                                                                                                    |
| -                                                      | Процедурная генера<br>дизайне / пер. с англ.<br>Рыжиковой<br>ISBN 978-5-97060-860-9             | ция в гейм-<br>М. С.                                                                                                    | отеля<br>Хорос-неконариет<br>Пологона сопроблем<br>усслочима состоя                                                                                                    | Хаос-инжинирин<br>С. Яценкова<br>ISBN 978-5-97060-79<br>Авторы: Розенталь К., Д                                                                                                    | г <b>/ пер. с англ. В.</b><br>8-1<br>жонс Н.                                                                                                    |
| Потшалурния<br>понерация<br>в поперация<br>в поперация | Авторы: Адамс тарн, шорт т<br>Москва: ДМК Пресс, 2021 г.,                                       | ани х., ред.<br>344 с.                                                                                                    | C.                                                                                                    | Москва: ДМК Пресс, 20                                                                                                    | 21 r., 284 c.                                                                                                    |
| 000                                                    | Удалить с книжно                                                                                | й полки                                                                                                    | 000                                                                                                    | 📋 Удалить с кни                                                                                                    | жной полки                                                                                                    |
|                                                        | <ul> <li>Выгрузить</li> <li>КРАТКИЕ ОПИС</li> <li>Краткие опис</li> <li>Краткие опис</li> </ul> | <ul> <li>Выгрузить</li> <li>Схачать в виде</li> <li>КРАТКИЕ ОПИСАНИЯ</li> <li>ПОЛНЫЕ</li> <li>Полные</li> <li>Полные</li></ul> | <ul> <li>Выгрузить          <ul> <li>Схачать в виде библиографического</li> <li>КРАТКИЕ ОПИСАНИЯ</li> <li>ПОЛНЫЕ ОПИСАНИЯ</li> </ul> </li> <li>ПОЛНЫЕ ОПИСАНИЯ         <ul> <li>ПОЛНЫЕ ОПИСАНИЯ</li> <li>ПОЛНЫЕ ОПИСАНИЯ</li> </ul> </li> <li>Процедурная генерация в гейм-дизайне / пер. с англ. М.С. Рыкиковой             <ul> <li>ВКМ 978-5-97080-880-9</li> <li>Аторы: Адаас Тари, Шорт Тани Х., ред.</li> <li>Маторы: Адаас Тари, Шорт Тани Х., ред.</li> <li>Маторы: Адаас Тари, Шорт Тани Х., ред.</li> <li>Маторы: Далить с книзсной полосов</li> </ul> </li> </ul> | <ul> <li>Выгрузить</li> <li>Скачать в виде библиографического списка литерату</li> <li>КРАТКИЕ ОПИСАНИЯ</li> <li>ПОЛНЫЕ ОПИСАНИЯ</li> <li>ПОЛНЫЕ ОПИСАНИЯ</li> <li>ПО</li></ul> | Выгрузить  Скачать в виде библиографического слиска литературы  КРАТКИЕ ОПИСАНИЯ  ПОЛНЫЕ ОПИСАНИЯ  ПОЛНЫЕ ОПИСАНИЯ  Виводита:  Виводита: |

- Если необходимая Вам книга оказалась слишком «тяжелой» для чтения в офлайн, сообщите в службу техподдержки сайта и мы оптимизируем её для Вас!
- Офлайновая версия запоминает и сохраняет Ваше местоположение в книге. Так что, открывая её заново, Вам не нужно беспокоиться и вспоминать, где Вы остановились в прошлый раз.
- ✓ Для Вас работает масштабирование, интерактивное оглавление, миниатюра книги и другие функции быстрого доступа к фрагментам текста
- Также программа сохраняет функцию цитирования, позволяя работать с текстом в режиме редактирования.

Приятного чтения! Будем благодарны за советы и замечания!